# **ESCOTEIROS DO BRASIL**

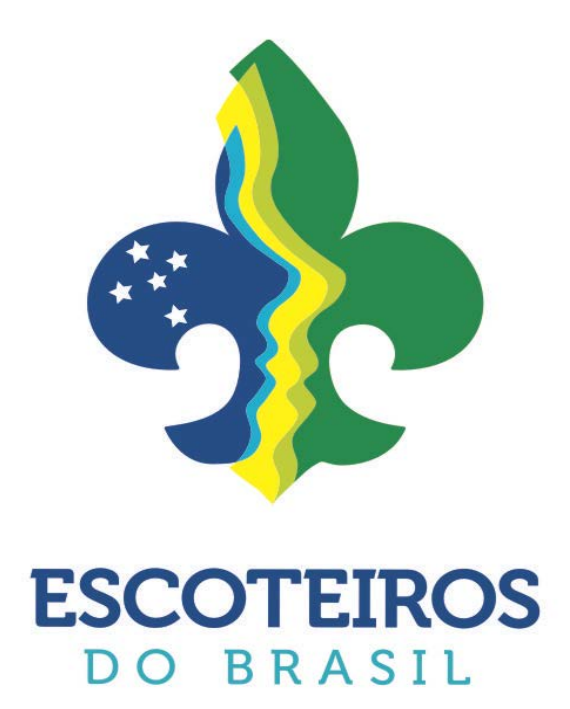

# MANUAL DE REGISTROS SIGUE 2016

#### MANUAL DE REGISTRO / SIGUE 2016

Este manual tem por finalidade instruir os usuários da UEB – União dos Escoteiros do Brasil quanto aos procedimentos para a efetivação operacional do Registro Institucional, referente ao ano de 2016, através do SIGUE - Sistema de Informações e Gerenciamento de Unidades Escoteiras.

Com o SIGUE as efetivações dos registros, bem como as demais informações pertinentes são *online*, dessa forma, o sistema é mais eficiente quanto à situação de cada Capa de Lote.

Inicialmente você deve acessar o SIGUE, através do site da UEB (<u>http://www.escoteiros.org.br</u>), clicar no link "SIGUE Administrativo" disponível no menu superior do site. Caso você ainda não tenha acesso ao SIGUE leia as instruções disponíveis na página principal do SIGUE, através do link "Como obter o primeiro acesso".

Quem vai definir o perfil do usuário no SIGUE, responsável pela efetivação dos registros institucionais da UEL – Unidade Escoteira Local, será o Diretor Presidente da mesma, portanto, essa liberação não dependerá mais do Setor de Registro da Nacional.

Com o seu perfil liberado para efetuar os registros da UEL, aparecerá na página inicial do SIGUE o botão "**Registro Escoteiro**" habilitado. Ressaltamos que caso este botão não esteja habilitado será necessário solicitar ao Diretor Presidente da sua UEL que providencie a liberação do seu perfil, pois sem essa habilitação não será possível efetuar o registro institucional dos associados.

# I) Efetuando o Registro Escoteiro passo a passo:

- 1. Clicar no botão
- 2. Na tela do Registro Escoteiro clicar no botão 🕓 Para incluir um novo lote clique aqui

Aparecerá a lista dos associados da sua UEL em ordem alfabética. Ao lado de cada nome você terá o *status* do registro institucional do associado:

- a) Dados completos (apto ao registro);
- b) Já registrado no ao corrente; 🖆
- c) Dados obrigatórios não preenchidos . Para alterar este *status* e liberar o registro do associado entre na ficha individual do mesmo e preencha os dados faltantes, colocando o cursor do mouse na linha do nome do associado abrirá uma mensagem informando qual ou quais dados faltam ser preenchidos;
- d) Adicionado em um lote ainda não processado/liberado.

Para a efetivação do registro institucional somente será possível selecionar os associados que estejam com o *status* "Dados completos (apto ao registro)".

- 3. Selecione, clicando dentro do quadrado, todos os associados que serão registrados no lote;
- 4. Após a seleção de todos os associados, clicar no botão
- 5. Selecione na lista gerada apresentada pelo SIGUE, o tipo de registro dos associados.

Lembramos que por definições nossos registros são de:

a) Inclusão: Primeiro registro do associado na UEB. Este associado somente aparecerá neste momento caso tenha sido incluída sua ficha no botão
Associados clicar no botão o Novo para a inserção desse novo associado,por fim, na tela do Registro Escoteiro clicar em
Atualizar lista de associados.

b)**Renovação:** Associado que tem registro no ano anterior na mesma UEL e que deseja renovar para o ano corrente;

c)**Retorno ao Movimento:** Associado que não renovou seu registro na UEB a mais de um ano;

d)**Não registrado no ano anterior**: Associado que não renovou seu registro no ano anterior e deseja regularizá-lo juntamente com o ano corrente;

e)**Segunda via da credencial:** Associado que já está registrado e recebeu sua credencial no ano corrente, porém deseja uma segunda via.

d) **Distintivo Adicional:** Associado que queira adquirir Distintivo Anual adicional, com um limite de no máximo dois.

 Caso o associado seja isento, o campo "Isento" deverá ser selecionado se a documentação comprobatória for enviada através de correio ou e-mail para o Escritorio Regional;

Caso o Grupo queira enviar a documentação de isenção através do SIGUE, deverá acessar a ficha do associado, ir até a aba **"Solicitação/Documentação de isenção de registro"** os três documentos deverão ser anexados clicando no sinal de "+", após anexar os três documentos o Escritorio Regional poderá visualizá-los para análise e deferimento, após o deferimento regional os documentos aparecerão para o Setor de Registros da Nacional analisar e dar ok. Após o on da Nacional o registro é feito automaticamente, ou seja, neste processo não é necessário que se inclua o associado em uma capa de lote.

7. Caso o associado queira receber a credencial avulsa/opcional para "**Pai/Responsável**" e ou "**Mãe**", o campo deverá ser selecionado;

- 8. Faça a verificação da lista, caso tenha selecionado algum associado indevidamente, clicar no botão **voltar** e desmarque a seleção;
- 9. Após a relação conferida clicar em 🔜 🕈 Avançar
- 10. Confira o resumo da capa de lote que irá aparecer nessa tela, caso não esteja de acordo, clicar em voltar e ajuste;
- 11. Antes de concluir, devera ser preenchida uma data no campo **"Dados da capa de lote"** que será a base para o calculo do valor do boleto;

| Dados da capa de lote                                                                                             |  |
|----------------------------------------------------------------------------------------------------|--|
| A data a ser informada corresponde a data da postagem da<br>CAPA DE LOTE e não a data do PAGAMENTO DO BOLETO!     |  |
| Todos os cálculos serão realizados pela data da postagem<br>tanto neste formulário quanto no Escritório Nacional. |  |
|                                                                                                    |  |
|                                                                                                    |  |

12. Após o resumo conferido e data preenchida, clicar em Concluir.

Irá aparecer a mensagem abaixo e automaticamente o programa voltará para a tela inicial do "**Registro Escoteiro**".

| ×                                       |
|-----------------------------------------|
| A capa de lote foi gravada com sucesso. |
|                                         |
| OK)                                     |
|                                         |

Verifique se o lote que acabou de ser gerado estará aparecendo na relação dos lotes. Para imprimir a capa de lote, boleto ou relação dos associados do lote, clicar nos botões disponíveis.

| 💭 🛱 Imprimir capa de lote 🔹 🧊 🛱 Imprimir boleto 🔹 💭 Imprimir associados do lot |
|--------------------------------------------------------------------------------|
|--------------------------------------------------------------------------------|

# II) Como efetuar uma transferência de associado:

Primeiramente, o associado a ser transferido deverá estar "INATIVO" na UEL a qual pertencia, para tanto, siga o procedimento abaixo:

| 1. Clicar em 🛛 🙀 Registro escoteiro ;                             |
|-------------------------------------------------------------------|
| 2. Em seguida clicar em 🕑 Para incluir um novo lote clique aqui ; |
| 3. E por último clicar em 🚨 Transferir associado de outra U.E.L   |

4. Digite o número de registro do associado a ser transferido sem o dígito verificador (os zeros à esquerda são dispensáveis) e clicar em Consultar;

5. Confira os dados que irão aparecer, caso os dados não sejam do associado em questão, clicar em 🔀 Cancelar;

6. Dados corretos, clicar em 📀 Clique aqui para iniciar o processo de transferência do associado

7. Conclua a Capa de lote.

8. Após a liberação da transferência pelo Setor de Registro da Nacional o associado transferido ficará na relação dos Associados NÃO ativos, para ativá-lo, acesse a ficha dele e marque a opção "Este associado está ativo na UEL".

# III) Acompanhamento da situação de cada Capa de Lote gerada:

Verifique se ao lado de cada Capa de Lote gerada aparecerá o status da mesma, ou seja:

### • Gravado; 🖻

Capa de Lote gravada e enviada automaticamente (*online*) para o Setor de Registro da Nacional;

#### • Setor de Registro esta processando; 🌌

Capa de Lote recebida e está em processamento pelo Setor de Registros da Nacional;

#### • Processamento pendente. 🧕

Capa de Lote recebida pelo Setor de Registro, aguardando a liberação que dependerá do pagamento do boleto e/ou recebimento de alguma documentação, tais como, Autorizações Regionais dos Isentos, Autorizações Regionais de Reabertura ou Autorização Provisória de Abertura da UEL;

Processamento parcial;

Capa de Lote com Isentos e Contribuintes, ou somente Isentos que o Setor de Registros da Nacional identificou o pagamento do boleto e/ou recebeu apenas algumas autorizações dos isentos.

#### • Processamento OK; 🗹

Capa de Lote liberada para emissão e envio das credenciais.

Os ícones são acumulativos.

# IV) Compra de Cotas de Registro

- 1. Clicar em Unidade Escoteira Local na página inicial do SIGUE;
- 2. Em seguida clicar na aba
- 3. Preencha no campo "**Compra Boleto**" o valor total que deseja adquirir em cotas;

Exemplo:

O Grupo Escoteiro deseja adquirir 10 cotas Nacionais ao valor unitário de R\$ 42,50;

Multiplique 42,50 X 10 = 425,00 -digite o total da multiplicação sempre utilizando "ponto" para separar os últimos dois dígitos.

| Compra - Boleto |
|-----------------|
| Valor R\$       |
|                 |

- 4. Clicar em Gerar boleto 🔹
- 5. Efetue a impressão do mesmo para pagamento até o vencimento.

Para as Regiões Escoteiras que utilizam o SIGUE/ADM para pagamento das taxas Regionais e compra de cotas Regionais, o procedimento para compra é o mesmo acima citado, porém o Grupo Escoteiro deverá gerar dois boletos separados, um para a compra de cotas nacionais e outro no campo abaixo em "COTAS REGIONAIS"

# V) Forma de pagamento:

Os pagamentos somente poderão ser efetuados por intermédio do boleto bancário, através das Agências da Caixa Econômica Federal, Internet, Lotéricas e/ou qualquer outro Banco. Não será aceita nenhuma outra forma de pagamento. Informamos que a conta que consta no boleto não aceita depósitos.

# Contatos com o Setor de Registro

**Telefone** (41) 3353-4732

**Fax** (41) 3353-4733

# E-Mails

Grace Kelly: <u>relacionamento@escoteiros.org.br</u> Shelon Aparicio: <u>registro4@escoteiros.org.br</u> Cleide Gonçalves: <u>registro5@escoteiros.org.br</u>